How To Upload Applicant Evaluations to Students' Applications in TDS

• Select the "Documents" tab within the student's application.

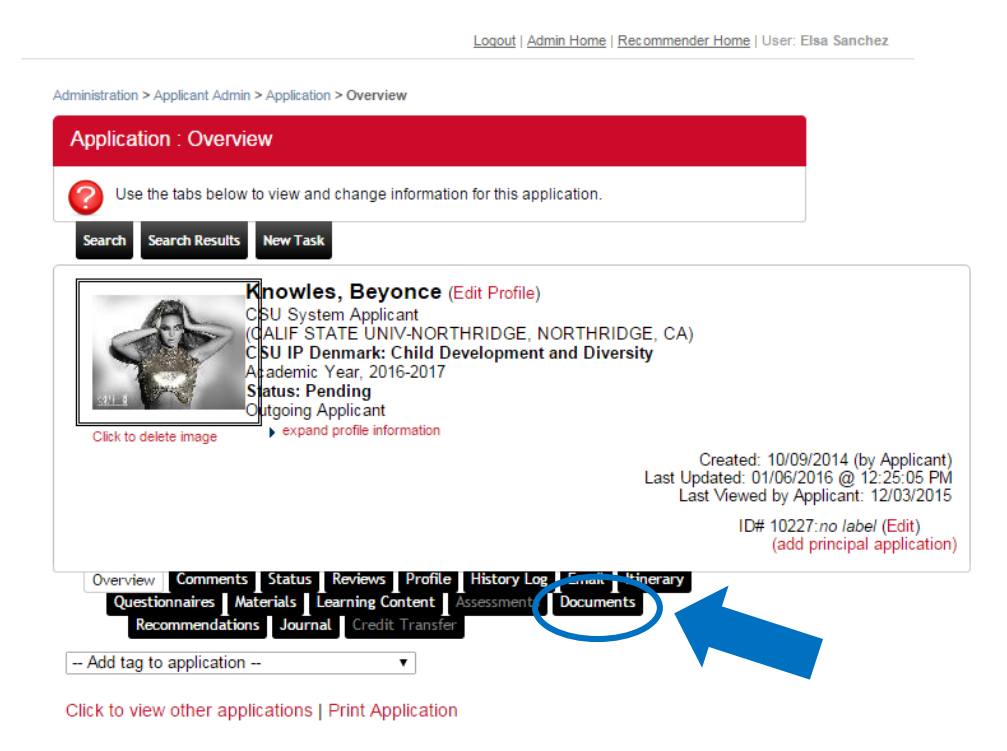

• From the "Documents" tab, Click "Attach New Document to Applicant" at the bottom of the page.

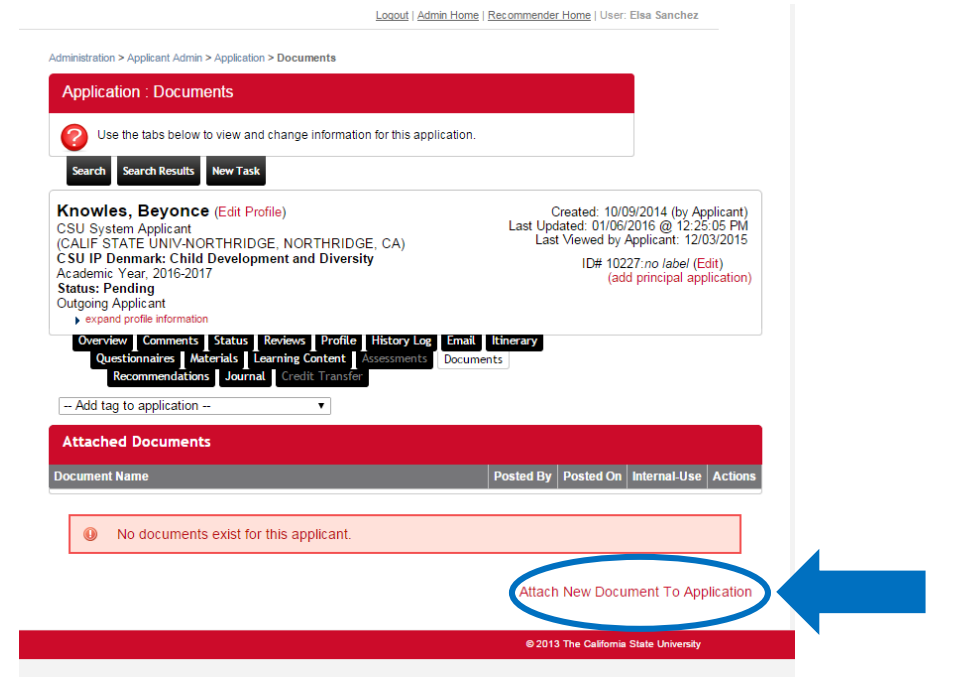

- Click "Choose File" to upload the complete Evaluation from your computer.
- In the "Description" section, title the document "Campus Evaluation."

- Click the box which indicates "Internal-use only." *This is essential to ensuring the document is not visible to the student*.
- Click "Attach" (You do not need to select a "Document Type")

| Administration > Applicant Admin > A                                                                                                    | Application > Documents                                               |                                                                                                    |  |  |  |
|----------------------------------------------------------------------------------------------------|-----------------------------------------------------------------------|----------------------------------------------------------------------------------------------------|--|--|--|
| Application : Documer                                                                                                    | its                                                                   |                                                                                                    |  |  |  |
| Use the tabs below to                                                                                                    | view and change information for this application                      | on.                                                                                                    |  |  |  |
| Search Search Results N                                                                                                    | lew Task                                                              |                                                                                                    |  |  |  |
| Knowles, Beyonce (<br>CSU System Applicant<br>(CALIF STATE UNIV-NOR<br>CSU IP Denmark: Child D<br>Academic Year, 2016-2017<br>Status: Pending<br>Outgoing Applicant<br>• expand profile information<br>Overview Comments | Edit Profile)<br>THRIDGE, NORTHRIDGE, CA)<br>evelopment and Diversity | Created: 10/09/2014 (by Applicant)<br>Last Updated: 01/06/2016 @ 12:25:05 PM<br>Last Viewed by Applicant: 12/03/2015<br>ID# 10227: <i>no label</i> (Edit)<br>(add principal application) |  |  |  |
| Recommendations       Journal       Credit Transfer         - Add tag to application       •         Attach file to application:         Existing File:       - Select File -                                            |                                                                       |                                                                                                    |  |  |  |
| New File:                                                                                                    | Choose File Applicant Ev2.22                                          | .15.pdf                                                                                                    |  |  |  |
| Description:                                                                                                    | Campus Evaluation - select document type -                            | ▼                                                                                                    |  |  |  |
|                                                                                                    | Internal-use only (if checked, this doct                              | ument will not be visible to the applicant)                                                                                                    |  |  |  |
|                                                                                                    | Send email notification to applicar                                   | nt                                                                                                    |  |  |  |
|                                                                                                    | < Cancel - Reset -                                                    | - Attach >                                                                                                    |  |  |  |

• You should be able to see the uploaded document under "Attached Documents" and it should say "Yes" under "Internal-Use"

| Results 1 - 1 of 1                                                        |            |            |              |         |  |
|---------------------------------------------------------------------------|------------|------------|--------------|---------|--|
| Attached Documents                                                        |            |            |              |         |  |
| Document Name                                                             | Posted By  | Posted On  | Internal-Use | Actions |  |
| Campus Evaluation<br>Applicant Evaluation_revised 12.22.15.pdf - 765.2 KB | E. Sanchez | 01/06/2016 | Yes          | ×       |  |
| Attach New Document To Applica                                            |            |            |              |         |  |